## Nutrition Matters Material Ordering Instructions for Montana WIC Clinics

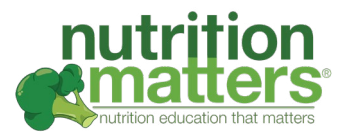

- 1. Navigate to https://nutritionmatters-montana.com/
- 2. Select 'Sign in', located in the top right hand corner of the screen, to create an order.

| Sign in or Register | ☎(0) |
|---------------------|------|
|---------------------|------|

3. Sign in to your account using these credentials:

Email Address: Your email address (click for a list of agencies and emails)

Password: MTWIC1234

Please note: These credentials will only work on the Montana-specific website linked above.

When you sign in, you will see your available store credit. This store credit will automatically be applied at checkout.

| <b>Q</b> What are you looking for?  | nutrition<br>mattices U                                                                             | MONTANA                                         | 은 My Account <b>or</b> Logout 🛛 🗘 (1) |
|-------------------------------------|----------------------------------------------------------------------------------------------------|-------------------------------------------------|---------------------------------------|
| Pregnancy & Postpartum Breastfeedin | g Infant Nutrition Toddler Nutrition Pre                                                            | school Nutrition Family Sh                      | opping & Cooking Farmers' Market      |
| Home / Your Account / Your Orders   | Orders                                                                                              |                                                 |                                       |
|                                     | Orders Messages (0) Addresses Recentl                                                               | y Viewed Account Settings                       |                                       |
| You have \$100<br>credit as the p   | 00 USD of store credit. To u) it, simply place your ayment method when it armes time to pay for you | order and you will be able to choos<br>r order. | se store                              |

4. Now you are ready to shop!

**Click on a category** at the top to look for products you would like to add to your cart. Discounts will automatically be applied.

5. Once you have selected the items you would like to order, click on the cart in the top right hand corner, and select **Checkout**.

| А Му А    | ccount <b>or</b> Logout | ᠿ(1) |
|-----------|-------------------------|------|
| Check out | View Cart               | ×    |

6. Under Shipping: **Select your agency's shipping address from the drop down**. *Don't see your agency's preferred shipping address? Feel free to add it.* 

| Shipping                                              |         |
|-------------------------------------------------------|---------|
| Shipping Address                                      |         |
| Tracy Pettis                                          |         |
| NUTRITION MATTERS MONTANA 7158311822                  |         |
| 316 N BARSTOW ST / SUITE I                            |         |
| EAU CLAIRE, MUHIANA, 599017 UNILEU SIATES             |         |
| My hilling address is the same as my shipping address |         |
|                                                       |         |
|                                                       |         |
| Shipping Method                                       |         |
| Shipping Method Ship by Order Total                   | \$10.00 |
| Shipping Method Ship by Order Total Order Comments    | \$10.00 |
| Ship by Order Total Order Comments                    | \$10.00 |
| Shipping Method Ship by Order Total Order Comments    | \$10.00 |
| Shipping Method Ship by Order Total Order Comments    | \$10.00 |

Unselect the checkbox next to My billing address is the same as my shipping address. Click Continue
 Under Billing: Select the "A billing address" from the drop down. Click Continue.

| A Billing Address MT                        |   |
|---------------------------------------------|---|
| Montana WIC Program 111-111-1111            | _ |
| PO Box 4210 / Aimee Duncan                  |   |
| Helena, Montana, 59620-4210 / United States |   |

9. Under Payment: Your available Store Credit will automatically apply.

If your order total is more than your Store Credit, you can use a credit card to pay the balance.

10. Click Place Order.

The Nutrition Matters team will be notified of your order. We will reach out with any questions To view an order that has been placed, navigate to **My Account**, and select **Completed Orders**.